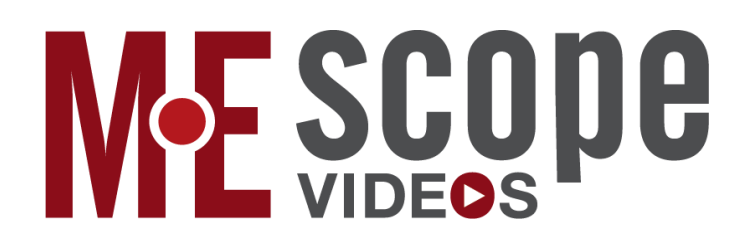

# **Installation & Introduction**

(March 6, 2025)

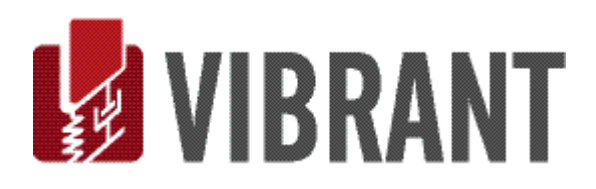

#### Notice

Information in this document is subject to change without notice and does not represent a commitment on the part of Vibrant Technology. Except as otherwise noted, names, companies, and data used in examples, sample outputs, or screen shots, are fictitious and are used solely to illustrate potential applications of the software.

#### Warranty

Vibrant Technology, Inc. warrants that (a) the software in this product will perform substantially in accordance with the accompanying documentation, for a period of one (1) year from the date of delivery, and that (b) any hardware accompanying the software will be free from defects in materials and workmanship for a period of one (1) year from the date of delivery. During this period, if a defect is reported to Vibrant Technology, replacement software or hardware will be provided to the customer at no cost, excluding delivery charges. Any replacement software will be warranted for the remainder of the original warranty period or thirty (30) days, whichever is longer.

This warranty shall not apply to defects resulting from improper or inadequate maintenance by the customer, customer supplied software or interfacing, unauthorized modification or misuse, operation outside of the environmental specifications for the product, or improper site preparation or maintenance.

If the software does not materially operate as warranted above, the sole remedy of the customer (and the entire liability of Vibrant Technology) shall be the correction or detour of programming errors attributable to Vibrant Technology. The software should not be relied on as the sole basis to solve a problem whose incorrect solution could result in injury to a person or property. If the software is employed in such a manner, it is at the entire risk of the customer, and Vibrant Technology disclaims all liability for such misuse.

NO OTHER WARRANTY IS EXPRESSED OR IMPLIED. VIBRANT TECHNOLOGY SPECIFICALLY MAKES NO WARRANTY OF ANY KIND WITH REGARD TO THIS MATERIAL, INCLUDING, BUT NOT LIMITED TO, THE IMPLIED WARRANTIES OF MERCHANT ABILITY AND FITNESS FOR A PARTICULAR PURPOSE.

THE REMEDIES PROVIDED HEREIN ARE THE CUSTOMER'S SOLE AND EXCLUSIVE REMEDIES. VIBRANT TECHNOLOGY SHALL NOT BE LIABLE FOR ANY DIRECT, INDIRECT, SPECIAL, INCIDENTAL, OR CONSEQUENTIAL DAMAGES IN CONNECTION WITH THE FURNISHING, PERFORMANCE, OR USE OF THIS PRODUCT, WHETHER BASED ON CONTRACT, TORT, OR ANY OTHER LEGAL THEORY.

The software described in this document is copyrighted by Vibrant Technology, Inc. or its suppliers and is protected by United States copyright laws and international treaty provisions. Unauthorized reproduction or distribution of this program, or any portion of it, may result in severe civil and criminal penalties, and will be prosecuted to the maximum extent possible under the law.

You may make copies of the software only for backup or archival purposes. No part of this manual may be reproduced or transmitted in any form or by any means for any purpose without the express written permission of Vibrant Technology.

Copyright © 1992-2025 by Vibrant Technology, Inc. All rights reserved. Printed in the United States of America.

# Vibrant Technology, Inc.

13275 East Fremont Place Suite 200 Centennial, CO 80112 USA phone: (831) 430-9045 fax: (831) 430-9057 E-mail: support@vibetech.com http://www.vibetech.com

# **Table of Contents**

| Computer Requirements                               |                              |
|-----------------------------------------------------|------------------------------|
| Installing MEscopeVIDEOS                            |                              |
| Installing MEscopeVIDEOS from the Vibrant Website   | 6                            |
| MEscopeVIDEOS Security System                       | 7                            |
| If MEscopeVIDEOS Won't Run                          |                              |
| Operating Manual                                    |                              |
| License Manager                                     |                              |
| Installing the NLS (NLS)                            | 9                            |
| Installing the NLS from the Installation CD ROM     | 9                            |
| Installing the NLS from the Vibrant Website         | 9                            |
| Configuring the <b>NLS</b>                          | 9                            |
| Configuring the Server Firewall (for Networks only) |                              |
| Advanced Topics                                     | Error! Bookmark not defined. |
| Using the <b>NLS</b>                                |                              |
| Borrowing a License from the NLS                    |                              |
| Installing the MEscopeVIDEOS Data Viewer            |                              |
| Introduction                                        | Error! Bookmark not defined. |
| Animated ODS & Mode Shape Display                   | Error! Bookmark not defined. |
| Observing Vibration in Slow Motion                  | Error! Bookmark not defined. |
| Types of Data Imported                              | Error! Bookmark not defined. |
| Time Domain Functions                               | Error! Bookmark not defined. |
| Frequency Domain Functions                          | Error! Bookmark not defined. |
| Time-Based ODS Animation                            | Error! Bookmark not defined. |
| Frequency-Based ODS Animation                       | Error! Bookmark not defined. |
| Mode Shape Animation                                | Error! Bookmark not defined. |
| Projects, Data Files, and Windows                   | Error! Bookmark not defined. |
| MEscopeVIDEOS Window                                | Error! Bookmark not defined. |
| Data File Windows                                   | Error! Bookmark not defined. |
| Saving Data Files                                   | Error! Bookmark not defined. |
| Mouse Operations                                    | Error! Bookmark not defined. |
| Window Operations                                   | Error! Bookmark not defined. |
| Make a Window Active                                | Error! Bookmark not defined. |
| Center the active Window in the Work Area           | Error! Bookmark not defined. |
| Center the MEscopeVIDEOS Window on the Desktop      | Error! Bookmark not defined. |
| Move a Window                                       | Error! Bookmark not defined. |

| Resize a Window                         | Error! Bookmark not defined. |
|-----------------------------------------|------------------------------|
| Close a Window                          | Error! Bookmark not defined. |
| Maximize a Window                       | Error! Bookmark not defined. |
| Minimize (Icon) a Window                | Error! Bookmark not defined. |
| Restore a Minimized Window              | Error! Bookmark not defined. |
| Tool Tips                               | Error! Bookmark not defined. |
| Help   Show Tool Tips                   | Error! Bookmark not defined. |
| Command Ribbon & Toolbars               | Error! Bookmark not defined. |
| Command Ribbon                          | Error! Bookmark not defined. |
| Single Menu                             | Error! Bookmark not defined. |
| Window Menu                             | Error! Bookmark not defined. |
| Adding Commands to a Toolbar            | Error! Bookmark not defined. |
| Moving a Toolbar                        | Error! Bookmark not defined. |
| Customizing a Toolbar                   | Error! Bookmark not defined. |
| Adding a Tool to a Toolbar              | Error! Bookmark not defined. |
| Moving a Tool to Another Toolbar        | Error! Bookmark not defined. |
| Repositioning a Tool on a Toolbar       | Error! Bookmark not defined. |
| Removing a Tool from a Toolbar          | Error! Bookmark not defined. |
| Creating a New Toolbar                  | Error! Bookmark not defined. |
| Locking the Toolbars                    | Error! Bookmark not defined. |
| Hidden Floating Toolbars                | Error! Bookmark not defined. |
| Resetting the Toolbars                  | Error! Bookmark not defined. |
| The MEscopeVIDEOS Window                | Error! Bookmark not defined. |
| Current Project Fly-out Panel           | Error! Bookmark not defined. |
| Work Area                               | Error! Bookmark not defined. |
| Projects Tabs                           | Error! Bookmark not defined. |
| Opening a Project From a Projects Tab   | Error! Bookmark not defined. |
| Moving a Fly-out Panel                  | Error! Bookmark not defined. |
| Opening a Previously Saved Project File | Error! Bookmark not defined. |
| Creating a New Project                  | Error! Bookmark not defined. |
| Creating a New Data File                | Error! Bookmark not defined. |
| Adding a File from Another Project      | Error! Bookmark not defined. |
| Importing a Data File                   | Error! Bookmark not defined. |
| Structure (STR) Window                  | Error! Bookmark not defined. |
| Adding a Structure Model to a Project   | Error! Bookmark not defined. |
| Creating a New Model                    | Error! Bookmark not defined. |
| Data Block (BLK) Window                 | Error! Bookmark not defined. |
|                                         |                              |

| Adding a Data Block to a Project          | Error! Bookmark not defined. |
|-------------------------------------------|------------------------------|
| Shape Table (SHP) Window                  | Error! Bookmark not defined. |
| Creating a Shape Table                    | Error! Bookmark not defined. |
| Adding a Shape Table to a Project         | Error! Bookmark not defined. |
| Modal Demos                               | Error! Bookmark not defined. |
| Changing the Animation Speed              | Error! Bookmark not defined. |
| Quad View versus Single View              | Error! Bookmark not defined. |
| Active View                               | Error! Bookmark not defined. |
| Zoom                                      | Error! Bookmark not defined. |
| Pan                                       | Error! Bookmark not defined. |
| Rotate the Model in the 3D View           | Error! Bookmark not defined. |
| Geometric Interpolation                   | Error! Bookmark not defined. |
| Rotating the Model in the 3D View         | Error! Bookmark not defined. |
| Removing Photographs from the Surfaces    | Error! Bookmark not defined. |
| Displaying Test Point Labels              | Error! Bookmark not defined. |
| ODS Demos                                 | Error! Bookmark not defined. |
| Animating the ODS at a Resonant Frequency | Error! Bookmark not defined. |
| Display Formats                           | Error! Bookmark not defined. |
| Normalize Shapes                          | Error! Bookmark not defined. |
| Magnitudes & Phases of the ODS            | Error! Bookmark not defined. |
| Video ODS Demos                           | Error! Bookmark not defined. |
| Sweep Animation from TWFs                 | Error! Bookmark not defined. |
| Dwell Animation from DFTs                 | Error! Bookmark not defined. |
| Point Labels                              | Error! Bookmark not defined. |
| ODS Magnitude & Phase                     | Error! Bookmark not defined. |
| ODS Orbits                                | Error! Bookmark not defined. |
| ODS Vectors                               | Error! Bookmark not defined. |
| Documentation with Videos                 | Error! Bookmark not defined. |
| Videos Menu                               | Error! Bookmark not defined. |
| Videos   Animation Frames                 | Error! Bookmark not defined. |
| Record Video Commands                     | Error! Bookmark not defined. |
| Videos   Record                           | Error! Bookmark not defined. |

# **Computer Requirements**

To enlarge this text, click on it, hold down the Ctrl key and spin the mouse wheel.

**MEscopeVIDEOS** will only run on 64 bit (x64) versions of Microsoft Windows. To use **MEscopeVIDEOS**, your computer must have at least the following capabilities.

- Microsoft Windows 10, or later version, with the *latest Service Pack* installed.
- A hard disk with at least 50 Gigabytes (GB) of available space
- Microsoft **DirectX 11** or compatible graphics hardware

To use MEscopeVIDEOS in a Virtual Windows system, on a Linux or on Apple computer, the system *must support DirectX graphics hardware*.

# Installing MEscopeVIDEOS

**MEscopeVIDEOS** cannot be run from its installation CD ROM or over a network.

MEscopeVIDEOS must be installed on a computer hard drive and will only run on the same computer as the hard drive.

#### Installing MEscopeVIDEOS from the Vibrant Website

• On the Software Downloads page of <u>www.vibetech.com</u> page, *click* on MEscopeVIDEOS Installation.

|   | S                                                               | Software Do | ownloads |
|---|-----------------------------------------------------------------|-------------|----------|
| * | MEscopeVES Installation                                         | -Balt have  |          |
| ± | MEscope Videos Installation<br>Security Key Driver Installation | Click nere  | J        |
| ¥ | Network License Server Installation                             |             |          |
|   | MEscope Console Installation                                    |             |          |

- Double-Click on MEscopeVIDEOS Installation
- Double-Click on MEscopeVIDEOS-Installer.exe on the next page that opens.
- Double-Click on MEscopeVIDEOS-Installer.exe in the Downloads folder on your computer.

The installer will open the following dialog box.

| MEscopeVideos 24.0.03.26 |                                                                                                    | $\times$ |
|--------------------------|----------------------------------------------------------------------------------------------------|----------|
|                          | MEscopeVideos 24.0.03.26                                                                                                    |          |
|                          | Publisher: Vibrant Technology, Inc.<br>Web site: <u>http://www.vibetech.com</u><br>Email address: <u>support@vibetech.com</u>   |          |
|                          | InstallMate will install or upgrade MEscopeVideos on your<br>computer.                                                          |          |
| لم الح                   | Click Next to continue.                                                                                                    |          |
|                          | 2024, Vibrant Lechnology, Inc.<br>This program is protected by copyright law and international                                  |          |
| <u> </u>                 | treaties. Unauthorized reproduction or distribution of this<br>program, or any portion of it, is a violation of applicable laws | i.       |
| About                    | < Back Next > Cancel                                                                                                    |          |

**MEscopeVIDEOS** Installation Dialog Box.

#### • Click on Next

The License Agreement dialog box will open.

# • *Check* "I agree to these terms and conditions", and *click* on Next.

The following dialog box will open next.

• Browse to the desired **Installation folder** and *click* on the **Install** button.

| MEscopeVideos 24.0.03.26                                            |                                                              | ×                                                      |
|---------------------------------------------------------------------|--------------------------------------------------------------|--------------------------------------------------------|
| Installation options<br>These options determine how the application | will be installed.                                           |                                                        |
|                                                                     | Installs MEscopeVideos.                                      |                                                        |
|                                                                     | Option size:<br>Install size:<br>Remove size:<br>Disk space: | 1,410,285 KB<br>1,410,285 KB<br>0 KB<br>222,972,416 KB |
| Installation folder:                                                |                                                              | Browse                                                 |
| Installimateus                                                      | < Back Install                                               | Cancel                                                 |

**MEscopeVIDEOS** Installation Options Dialog.

| MEscopeVideos 24.0.03.26 |                                                                    | × |
|--------------------------|--------------------------------------------------------------------|---|
|                          | Installation completed                                             |   |
|                          | MEscopeVideos has been successfully installed on your<br>computer. |   |
| AND A                    | Click Finish to close InstallMate.                                 |   |
|                          | < Back Finish Cance                                                | : |

Finish Installation dialog box.

After the MEscopeVIDEOS software has been installed, the dialog box shown above will open.

# **MEscopeVIDEOS Security System**

A complete MEscopeVIDEOS installation consists of the following parts,

- 1. The MEscopeVIDEOS.exe program and other software files
- 2. A USB Security Key, or a software only license, or the Network License Server (NLS) software
- 3. An MEscopeVIDEOS license file named vtxxxxx.vtl, where xxxxx is your unique license number.

For example, if your license number is 15125, your MEscopeVIDEOS license file will be named vt015125.vtl

# If MEscopeVIDEOS Won't Run

When you attempt to execute the **MEscopeVIDEOS.exe**, if you get an error message it could be for one of the following reasons.

- Either the USB Security Key or the NLS software is not properly installed and functional
- The License file **vtxxxxx.vtl** is missing or corrupted.
- The vtxxxxx.vtl license file does not contain your unique license number.
- The MEscopeVIDEOS.exe software is corrupted.

After checking the above items and reinstalling the software, if you still get an error message, contact Vibrant Technology at <u>support@vibetech.com</u> or call (888) 815-5067 for assistance.

# **Operating Manual**

• To open this Operating Manual any time while **MEscopeVIDEOS** is running, click on the **Manual Icon** on the *upper right* of the MEscope window.

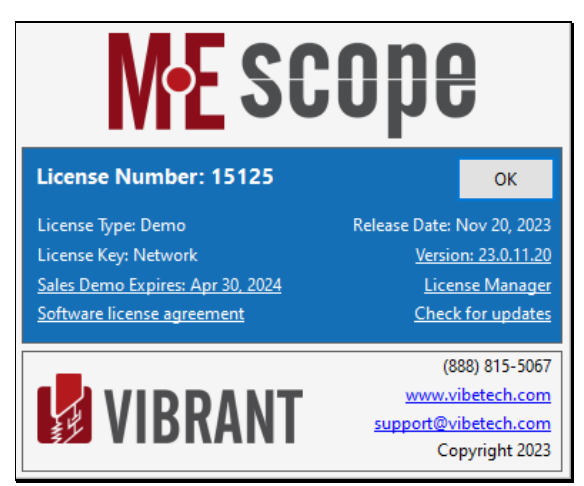

Operating manual Table of Contents

# **License Manager**

• To access information about your MEscope license, *click* on the **Settings Icon** on the *upper right* of the MEscope window.

The Package & Options authorized by your license file vt0xxxx.vtl are listed in the Settings window.

| MEscope Videos                                                                                                    |                                                                                                    | ^        |
|----------------------------------------------------------------------------------------------------|----------------------------------------------------------------------------------------------------|----------|
| Settings                                                                                                    | About                                                                                                    | settings |
| Number Formatting           Control the maximum number of digits to subput when digitaying numbers.           I + + 1         12345:789 – 1231-05 | License Number: 15125<br>Larme Type Demo<br>Lorme Key Network<br>Apr 30, 2025<br>Lorme Manager                                            |          |
| Enhanced Graphics<br>Smooth the lock of your models and charts by multiling anti-allusing.                                                        | (#88) 815 5607<br>www.oketenk.com<br>separat@ehetenk.com<br>Retires: Takata (%24/2004<br>24/49/pg) 52/2004<br>Software: License Agreement |          |
|                                                                                                    |                                                                                                    |          |

License Information in the Settings Window

# Installing the Network License Server (NLS)

The Network License Server (**NLS**) is network-based software that can authorize multiple copies of **MEscopeVIDEOS** to run on different computers that are initially attached to a computer network.

• The NLS *must be installed on a computer that is connected to your local network* and must be accessible by any copy of **MEscopeVIDEOS** that requires authorization to run.

## Installing the NLS from the Installation CD ROM

To install the NLS software from the installation CD ROM,

• Execute the following program: \Security Keys\NLS\NLS.exe from the MEscopeVIDEOS installation CD ROM

## Installing the NLS from the Vibrant Website

- On the main page of the Vibrant website, *click* on **Support**
- On the Support page, *click* on **Downloads**
- On the Downloads page, Double-Click on Network License Server Installation
- Then Double-Click on Download NetworkServer.zip
- Follow the instructions to complete the program installation

When the NLS has been installed, a window will display the Machine ID of the computer.

The Machine ID can also be obtained by executing Program Files | NLS | Get Unique ID from the Windows Start menu.

• Email your License number and the Machine ID to activate@vibetech.com

A NLS license file VNS\_#####.Lic will be emailed back to you.

It is recommended that the **VNS\_#####.Lic** file be copied to the **C:\ Program Files \ Network License Server** folder on the Network License Server computer, and also stored in a safe place from which you can retrieve it if necessary.

#### **Configuring the NLS**

- 1. Execute Program Files | NLS | LMTOOLS from the Windows Start menu
- 2. Depending upon your computer security, you might need to *right click* on the program LMTOOLS and execute **Run as administrator**
- 3. On the Service/License File tab, select Configuration using Services, as shown below

| LMTOOLS by Flexera Software, Inc.                                                                                                    |                                                                     |
|----------------------------------------------------------------------------------------------------|---------------------------------------------------------------------|
| File Edit Mode Help                                                                                                    |                                                                     |
| Service/License File   System Settings   Utilities   Start/Stop/F                                                                                                    | Reread   Server Status   Server Diags   Config Services   Borrowing |
| Services allow FLEXnet Servers to run in the backgrou                                                                                                    | nd.                                                                 |
| Server List                                                                                                    |                                                                     |
| (                                                                                                    | Configuration using License File                                    |
| and the second second s | Configuration using Services                                        |
|                                                                                                    |                                                                     |
|                                                                                                    | LMTOOLS ignores license file path environment variables             |
|                                                                                                    |                                                                     |
|                                                                                                    |                                                                     |
|                                                                                                    |                                                                     |
| No FLEXIm Services defined, use Configure Services to ac                                                                                                    | Id services                                                         |

| LMTOOLS by Flexera Software, Inc.     |                             |                          |                      |                    |
|---------------------------------------|-----------------------------|--------------------------|----------------------|--------------------|
| File Edit Mode Help                   |                             |                          |                      |                    |
| Service/License File   System Setting | s Utilities Start/Stop/Rere | ad   Server Status   S   | erver Diags Config S | Services Borrowing |
| Configure Service                     |                             |                          |                      |                    |
| Con ico Mamo                          | -                           |                          | _                    | Save Service       |
| Gervice indine                        | Vibrant Server              |                          | •                    | Remove Service     |
|                                       |                             |                          |                      |                    |
| Path to the Imgrd.exe file            | C:\Program Files\Vibrant N  | letwork Server\Imgrd.e   | Browse               |                    |
| Path to the license file              | C:\Program Files\Vibrant N  | letwork Server(mylic.lic | Browse               | ]                  |
| Path to the debug log file            |                             |                          | Browse               | View Log Close Log |
| I Start Server at Powe                | r Up 🔽 Use S                | Services                 |                      |                    |
|                                       |                             |                          |                      |                    |
|                                       |                             |                          |                      |                    |
|                                       |                             |                          |                      |                    |

On the Config Service tab,

- Enter a Service Name, such as "Vibrant Server"
- Enter the Path to the lmgrd.exe file. (This will typically be found in the C:\ Program Files \ NLS folder)
- Enter the **Path** to the License file
- Check Use Services and check Start Server at Power Up
- *Click* on the **Save Service** button
- In the Start/Stop/Reread tab, *click on* the Start Server button
- On the Server Status tab, click on the Perform Status Enquiry button

The status of the license server is listed, as shown below. The server port and server name are also listed. The format **port@server name** is used to connect to the server.

The server name shown in the example below is **27000@VTSERVER**. Use this name (**27000@VTSERVER**) when prompted by the MEscope License Manager to connect to the **NLS**.

| LMTOOLS by Macrovision Corporatio                                                                                                    | on http://www.macrovisi      | n.com                                                         |              |                 |           |
|----------------------------------------------------------------------------------------------------|------------------------------|---------------------------------------------------------------|--------------|-----------------|-----------|
| File Edit Mode Help                                                                                                    |                              |                                                               |              |                 |           |
| Service/License File System Settings                                                                                                    | Utilities Start/Stop/Reread  | Server Status                                                 | Server Diags | Config Services | Borrowing |
| Helps to monitor the status of network<br>Perform Status Er                                                                                                    | licensing activities         | otions<br>Idividual Daemon<br>Idividual Feature<br>erver Name |              |                 |           |
| <pre>Flexible License Manager status on Tue 5/24/2011 14:41 (Detecting lagrd processes) License server status: 27000@VISERVER License file(s) on VISERVER: C:\Program Files (x86)\Vibrant Network Server\VNS_15125.Lic: VISERVER: license server UP (MASTER) v11.4 </pre> |                              |                                                               |              |                 |           |
| Using License File: C:\Program Files                                                                                                    | (x86)/Wibrant Network Server | VNS_15125.Lic                                                 |              |                 |           |

## Configuring the Server Firewall (for Networks only)

The fire wall on the computer hosting the **NLS** must have inbound TCP exceptions set up allowing all **MEscopeVIDEOS** users access via the network. The configuration is dependent upon the firewall being used.

The following Firewall exceptions are required,

- 1. The port used by the NLS, which is usually a number between 27000 and 27009.
- 2. The daemon, VIBETECH.exe, which is typically found in the C:\Program Files\NLS folder.

A manual that addresses more issues related to the Network License Server is located at http://files.vibetech.com/docs/FlexNetAdminGuide.pdf

#### Using the Network License Server

• Start MEscopeVIDEOS

If the **NLS** is not found, the following dialog box will open.

| Vibrant License Server                                                                                                    |        |  |
|----------------------------------------------------------------------------------------------------|--------|--|
| Your Vibrant License Server was not found. Specify<br>the name or address of the computer running your<br>Vibrant License Server. |        |  |
| 27000@vtserver                                                                                                    |        |  |
| ОК                                                                                                    | Cancel |  |

The port and server name for the **NLS** should be entered using the format **port@server name**. In the example above, the port is **27000** and the server name is **vtserver**.

If you have difficulty connecting to the **NLS**, it may be that communication with the **NLS** computer is slow and has timed out. To address this issue,

- Open the Windows System Control Panel and enter sysdm.cpl in Search Programs and Files
- Select the Advanced tab on the panel
- Execute Environment Variables
- Create a New environment variable named FLEXLM\_TIMEOUT and a time out in microseconds.
- The default time out is 100,000 microseconds (0.1 seconds)
- Reboot the computer to apply this change.
- **TIP:** Pinging the server computer can show how long communications take with the server computer. Ping will show the *time to communicate* in milliseconds (1 millisecond=1000 microseconds).
- Open the Windows Command line and enter cmd in Search Programs and Files
- Enter Ping followed by the server name, as shown below

| C:\Windows\Syste                                                                                                    | m32\cmd.exe                                                                           | × |
|----------------------------------------------------------------------------------------------------|---------------------------------------------------------------------------------------|---|
| Microsoft Windows [Version 6.3.9600]<br>(c) 2013 Microsoft Corporation. All rights                                                                                                    | reserved.                                                                             | ^ |
| C:\Windows\System32>ping vt-dc1                                                                                                    |                                                                                       |   |
| Pinging UT-DC1.vt.local [192.168.10.10] wi<br>Reply from 192.168.10.10: bytes=32 time=2m<br>Reply from 192.168.10.10: bytes=32 time<1m<br>Reply from 192.168.10.10: bytes=32 time<1m<br>Reply from 192.168.10.10: bytes=32 time<1m | :h 32 bytes of data:<br>: TTL=128<br>: TTL=128<br>: TTL=128<br>: TTL=128<br>: TTL=128 |   |
| Ping statistics for 192.168.10.10:<br>Packets: Sent = 4, Received = 4, Lost<br>Approximate round trip times in milli-secon<br>Minimum = Oms, Maximum = 2ms, Average                                                                | e 0 (0% loss),<br>nds:<br>= 0ms                                                       |   |
| C:\Windows\System32>                                                                                                    |                                                                                       |   |
|                                                                                                    |                                                                                       |   |
|                                                                                                    |                                                                                       |   |
|                                                                                                    |                                                                                       | ~ |

# Borrowing a License from the NLS

To run MEscopeVIDEOS without being on the local network with the NLS, a license must be *borrowed* from the NLS.

A borrowed license is node locked to your **MEscopeVIDEOS** computer, making that license unavailable to other users until it is returned to the **NLS**, or until *30 days has expired*, whichever occurs first.

A borrowed license will also be returned to the server when MEscopeVIDEOS is closed on your computer

To borrow a license,

- Run MEscopeVIDEOS while connected to the NLS
- Press on the **Settings Icon** in the *upper-right* corner, of the **MEscopeVIDEOS** window.

The Settings window will open, as shown below.

| 📑 MEscope License Manager                                                    |                              | — 🗆 X                                                                                                    |
|------------------------------------------------------------------------------|------------------------------|----------------------------------------------------------------------------------------------------|
| 15125<br>Status: Authenticated                                               | Apr 30, 2021                 | License Information License Server Server Location                                                                                                    |
| 19622<br>Status: Not valid for this computer<br>19622<br>Status: Unactivated | Apr 30, 2021<br>Apr 30, 2021 | License Server Location: vtis.vibetech.com<br>Test<br>Borrow<br>Status: Not borrowed<br>Borrow though: Saturday , February 13, 2021<br>Borrow<br>License Status<br>Current Status: 6 of 7 seats available<br>Seats in use: |
| Add Remove                                                                   | Use                          | OK                                                                                                    |

- Choose a **Borrow through** date.
- *Click* on the **Borrow** button
- *Click* on the **OK** button to close the **Settings Window** and continue using **MEscopeVIDEOS** using a **borrowed** license.

If the date and time settings are not changed, the license will be *borrowed for the rest of the day*.